# ATATÜRK ÜNİVERSİTESİ ÖĞRENCİ BİLGİ SİSTEMİ (ÖBS) KULLANMA KILAVUZU

| MIAIÜR<br>LINIVERSII       | K<br>KSI                    | ÖĞRENCİ BİLGİ SİSTEMİ<br>.C. Kimlik Numarası<br><sup>Y</sup> arola |
|----------------------------|-----------------------------|--------------------------------------------------------------------|
| OBS hesabiniz yok mu? Heme | n Kaydolun A<br>G           | Varolamı Unuttum<br>KOF / UZEM Parola<br>Güncelleme                |
| BILGI REHBERLERİ           | HIZLI ERİŞİM                | BIRIMLER                                                           |
| Aday Öğrenci               | Eğitim-Öğretim Mevzuatı     | Öğrenci İşleri D.Bşk.                                              |
| Af Kanunu İşlemleri        | Akademik Takvim             | Sağlık Kült, Spor D.Bşk.                                           |
| Ders Kayıt                 | Ders Bilgi Paketi           | Dış İlişkiler Ofisi                                                |
| Lisansüstü Programlar      | Katkı Payı / Öğrenim Ücreti | DILMER                                                             |
| Özel Öğrenci İşlemleri     | Not Dönüşüm Tablosu         | Açıköğretim Fakültesi                                              |
| Özel Yetenek Sınavı        | Pratik AGNO Hesaplama       | Uzaktan Eğitim Merkezi                                             |
| Üniversite Kayıt           | II Üniversite               |                                                                    |
| Pedagojik Formasyon        | Personel Arayüzü            |                                                                    |
| Uluslararası Öğrenciler    | OBS Kullanım Kılavuzları    |                                                                    |
| Votov Cocis islamlari      |                             |                                                                    |
| ratay deçiş işlemleri      |                             |                                                                    |

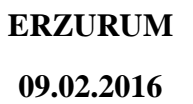

## İÇİNDEKİLER

| ADRES GÜNCELLEME                                    | 1                                                                                                    |
|-----------------------------------------------------|----------------------------------------------------------------------------------------------------|
| NÜFUS BİLGİSİ GÜNCELLEME                            | 2                                                                                                    |
| TELEFON ve E-POSTA GÜNCELLEME                       | 3                                                                                                    |
| PAROLA DEĞİŞTİRME                                   | 4                                                                                                    |
| PAROLA HATIRLATMA                                   | 5                                                                                                    |
| CEP TELEFONU GÜNCELLEME                             | 6                                                                                                    |
| KİMLİK KARTI TALEBİ                                 | 7                                                                                                    |
| BELGE TALEP                                         | 8                                                                                                    |
| MEZUNİYET TAKİP EKRANI                              | 9                                                                                                    |
| ONLİNE HARÇ ÖDEME                                   | .10                                                                                                    |
| ATA KİMLİK OLUŞTURMA (KABLOSUZ İNTERNETE BAĞLANMA). | .11                                                                                                    |
| ÖBS'DEN TEKNİK DESTEK ALMA                          | .12                                                                                                    |
|                                                     | ADRES GÜNCELLEME<br>NÜFUS BİLGİSİ GÜNCELLEME<br>TELEFON ve E-POSTA GÜNCELLEME<br>PAROLA DEĞİŞTİRME<br>PAROLA HATIRLATMA<br>CEP TELEFONU GÜNCELLEME<br>KİMLİK KARTI TALEBİ<br>BELGE TALEP<br>MEZUNİYET TAKİP EKRANI<br>ONLİNE HARÇ ÖDEME<br>ATA KİMLİK OLUŞTURMA (KABLOSUZ İNTERNETE BAĞLANMA).<br>ÖBS'DEN TEKNİK DESTEK ALMA |

### **1. ADRES GÜNCELLEME**

<u>ÖBS</u>'ye giriş yaptıktan sonra "**Kişisel Bilgiler**" başlığı altında yer alan "**Özlük Bilgileri**" menüsünden adres ve telefon numarası bilgilerinizi güncelleyebilirsiniz. Üniversitemiz tarafından yapılan yazışmalar öğrencinin ÖBS'de kayıtlı adresine yapıldığından ÖBS'deki adresin güncel olması önem arz etmektedir.

İkinci Aşama:

ÖBS'deki ilgili ekranların görüntüsü aşağıya çıkarılmıştır.

| AIAIÜRK<br>ÜNVERSIIISI |          |
|------------------------|----------|
|                        | Q        |
| 👤 Kişisel Bilgiler     | ~        |
| Özlük Bilgileri        | 1. Aşama |
| ATA-KİMLİK             |          |
| SSL - VPN              |          |
| Şifre Değiştirme       |          |

### Birinci Aşama:

# I I I I I I I I I I I I I I I I I I I I I I I I I I I I I I I I I I I I I I I I I I I I I I I I I I I I I I I I I I I I I I I I I I I I I I I I I I I I I I I I I I I I I I I I I I I I <

### 2. NÜFUS BİLGİSİ GÜNCELLEME

ÖBS'ye giriş yaptıktan sonra "Kişisel Bilgiler" başlığı altında yer alan "Özlük Bilgileri" menüsünden nüfus bilgilerinizi güncelleyebilirsiniz. Böylece nüfus bilgilerinizde yazım hatası varsa, mahkeme kararı veya evlilik sebebiyle nüfus bilgilerinizde değişiklik olmuşsa, nüfusa kayıtlı bulunduğunuz ilin idari yapısı (Büyük şehir olma vs.) değişmişse nüfus bilgileriniz MERNİS'ten alınan güncel bilgilerle ÖBS'ye kaydedilmiş olacaktır. Sınav işlemlerinde vs. sorun yaşamamanız için nüfus bilgilerinizi mutlaka güncel tutunuz.

Mavi Kart sahipleri de bu sayfa aracılığıyla nüfus bilgilerini güncelleyebilmektedir.

Yabancı uyruklu öğrencilerin bu sayfa aracılığıyla nüfus bilgilerini güncelleyebilmesi için 99 ile başlayan T.C. No'larının ÖBS'de kayıtlı olması gerekir.

ÖBS'deki ilgili ekranların görüntüsü aşağıya çıkarılmıştır.

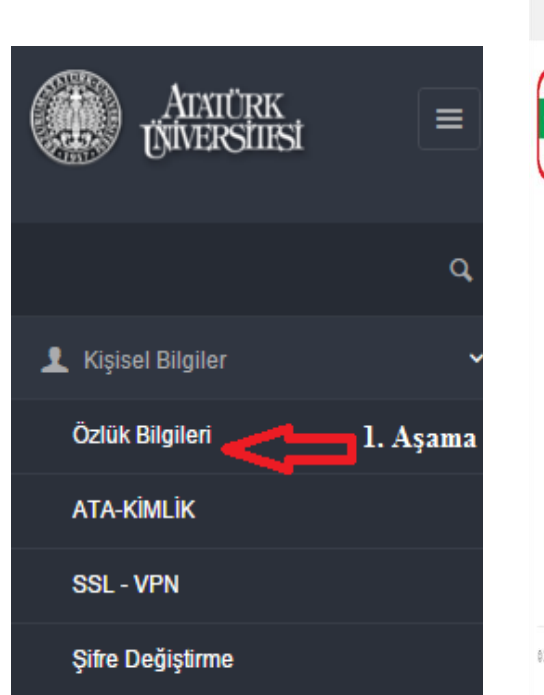

**Birinci Aşama:** 

### İkinci Aşama:

|            |                    | t                | j ÷ |                 |  |
|------------|--------------------|------------------|-----|-----------------|--|
| Gincelle   | $\bigtriangledown$ |                  | 1   |                 |  |
| Adi        |                    | Sojadi           |     | Baba Ad         |  |
| Aone Adi   |                    | Cinsiyel         |     | Doğum<br>Tarihi |  |
| Doğum Yeri |                    | Medeni Hali      |     | Kan Grubu       |  |
| Uyruğu     |                    | T.C. Kinik<br>No |     | 1               |  |
| lçe        |                    | Mahale           |     | CitNo           |  |
| Kittik No  |                    | Alle No          | 1   |                 |  |
|            |                    |                  |     |                 |  |

### 3. TELEFON ve E-POSTA GÜNCELLEME

ÖBS'ye giriş yaptıktan sonra "Kişisel Bilgiler" başlığı altında yer alan "Özlük Bilgileri" menüsünden telefon numarası ve eposta bilgilerinizi güncelleyebilirsiniz.

Parolanızı unutmanız halinde yeni parolanız ve önemli duyurular cep telefonunuza SMS olarak gönderileceğinden lütfen cep telefonu numaranızı güncel tutunuz. Ayrıca önemli duyurular da öğrencilerin cep telefonlarına SMS olarak gönderilebilmektedir.

Bir e-posta adresi sadece bir kullanıcı tarafından kullanılabilmektedir. İkinci bir kullanıcı aynı e-posta adresini ÖBS'ye kaydedememektedir.

ÖBS'deki ilgili ekranların görüntüsü aşağıya çıkarılmıştır.

### **Birinci Aşama:**

### İkinci Aşama:

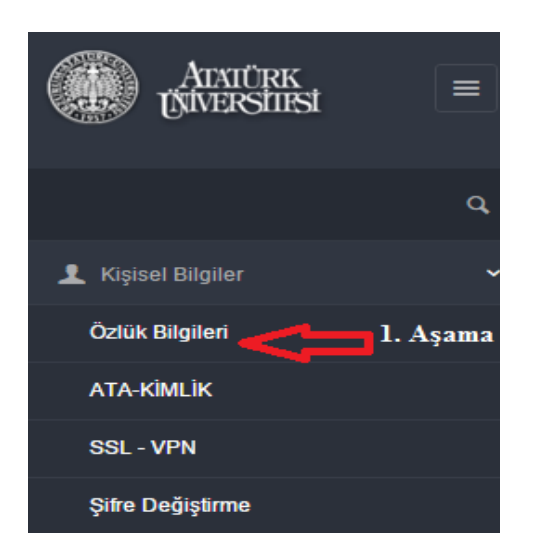

|                                  | L Q                        | + J | 2+ |            |      |
|----------------------------------|----------------------------|-----|----|------------|------|
|                                  |                            |     |    |            |      |
| E-Posta EXe +                    |                            | 11  |    |            |      |
| 5 • Kayıt Göster                 |                            |     |    |            | Ara: |
| E-Posta Adresi                   |                            |     |    | ▲ İşlemler |      |
| Anne Spinster                    |                            |     |    |            |      |
|                                  |                            |     |    |            |      |
|                                  |                            |     |    |            |      |
| 3 Kayıtları 1 - 3 Arası Kayıtlar |                            |     |    |            |      |
| Numara Elde +                    | 2                          |     |    |            |      |
| 5 • Kayit Göster                 |                            |     |    |            | Ata: |
| Túrú                             | <ul> <li>Numara</li> </ul> |     |    | İşlemler   |      |
| Cep Tel                          |                            |     |    | <b>P</b>   |      |
| lş Tei                           |                            |     |    | •          |      |
| 2 Kayıtları 1 - 2 Arası Kayıtlar |                            |     |    |            |      |
|                                  |                            |     |    |            |      |
|                                  |                            |     |    |            |      |
|                                  |                            |     |    |            |      |

### 4. PAROLA DEĞİŞTİRME

<u>ÖBS</u>'ye ilk girişte "Kişisel Bilgiler" başlığı altında yer alan "Şifre Değiştirme" ekranından parolanızı değiştiriniz. Yeni parolanız rakam veya alfabetik karakter içerebilir, yeni belirleyeceğiniz parolada Türkçe karakter (ü, ç, j, ş vs.) kullanmayınız.

ÖBS'deki şifre değiştirme ekranının görüntüsü aşağıya çıkarılmıştır. Şifre değiştirme ekranında istenen eski şifre en son sisteme girerken kullandığınız şifredir.

### **Birinci Aşama:**

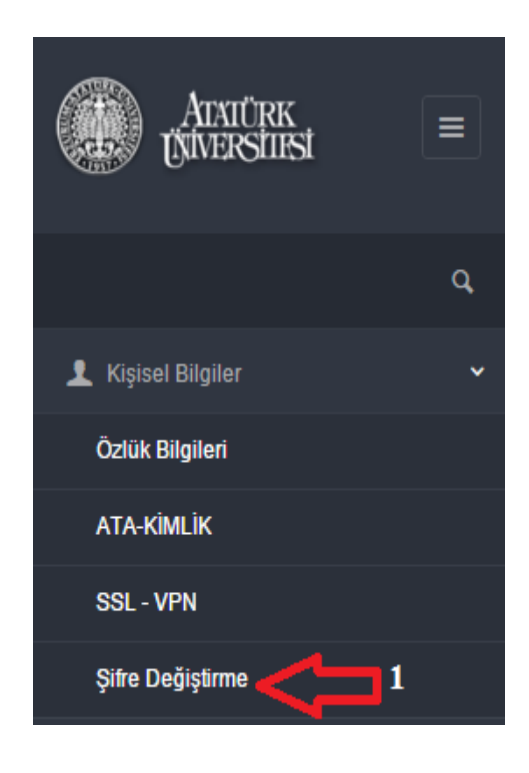

### İkinci Aşama:

| Ma Kullanıcı Şifr                                        | e Değiştirme                          |
|----------------------------------------------------------|---------------------------------------|
| Eski şifrenizi girdikten sonra, yeni şifrenizi belirleyi | in. Son olarak kaydet tuşuna basınız. |
|                                                          | Eski şifre sisteme en son girerken    |
| Eski Şifre                                               | kullandığınız şifredir.               |
| Yeni Şifre                                               |                                       |
| Yeni Şifre Tekrar:                                       |                                       |
| Güvenlik Sorusu :                                        |                                       |

Kaydet

PIN Kodu

Güvenlik Cevabı

### 5. PAROLA HATIRLATMA

"Parolami Unuttum" ekranından;

- T.C. No,
- Anne adı ve
- Cep telefonu

Bilgilerinizi girerek yeni parolanızın cep telefonunuza SMS olarak gelmesini sağlayabilirsiniz. Eğer bu ekrandan girdiğiniz bilgilerin sistemde kayıtlı olan bilgilerle uyuşmadığına dair bir uyarı alıyorsanız sistemde kayıtlı cep telefonunuz güncel değildir.

"Parolamı Unuttum" ekranından istenen bilgileri girerek sistemdeki cep telefonunuzu güncelleyebilirsiniz. Bu işlemi yaptıktan sonra "Parolamı Unuttum" ekranından istenen bilgileri girerseniz yeni parolanız cep telefonunuza SMS olarak gelecektir.

"Parolamı Unuttum" ekranının görüntüsü aşağıya çıkarılmıştır.

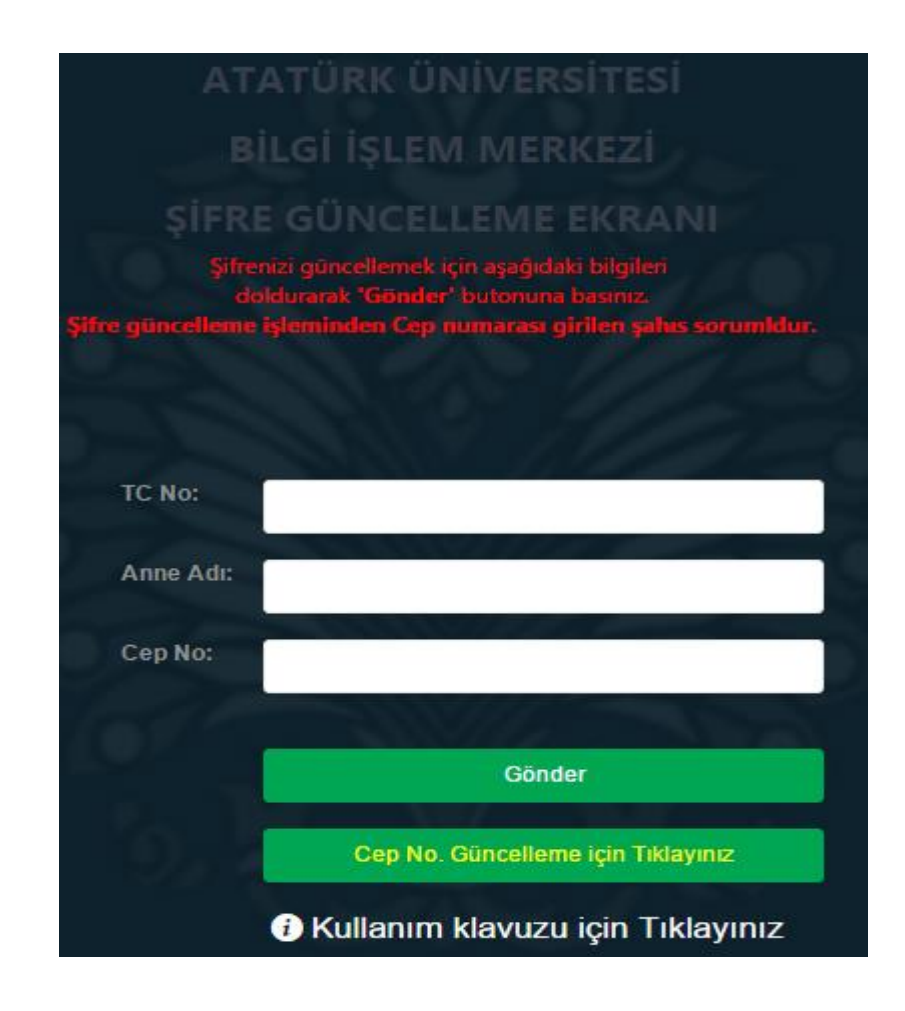

### 6. CEP TELEFONU GÜNCELLEME

<u>ÖBS</u>'deki "<u>Cep No. Güncelleme Ekranı</u>" aracılığıyla kullanıcılar, ÖBS'ye giriş yapmadan nüfus bilgilerini yazarak cep telefonlarını güncelleyebilmektedir. Böylece yıllar önce üniversitemizden ayrılmış, mezun olmuş veya herhangi bir sebeple üniversitemize kayıt yapıp parolasını unutan öğrenciler ÖBS'ye giriş yapmadan önce cep telefonlarını güncellemekte ve daha sonra "<u>Parolamı</u> <u>Unuttum</u>" ekranından yeni parolasının cep telefonuna SMS olarak gelmesini sağlayabilmektedir.

Cep No. Güncelleme Ekranı'nın görüntüsü ve bu ekranda istenen bilgilerin nüfus cüzdanının hangi alanında yazdığı aşağıda gösterilmiştir.

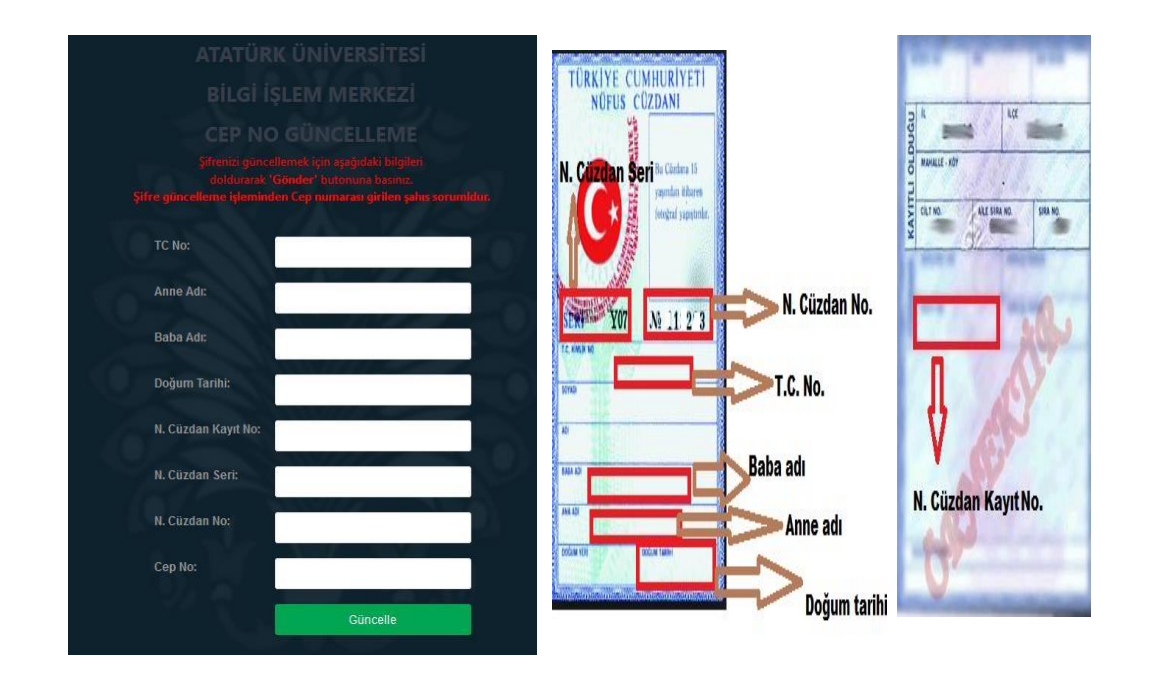

### 7. KİMLİK KARTI TALEBİ

Daha önce öğrenci kimlik kartı çıkartılmayan,

- Kartını kaybeden,
- Kartını çaldıran,
- Kartı ilk kullanımdan beri arızalı olan,
- Kartı daha sonra arızalanan
- Kartında baskı hatası olan öğrenciler;

Öğrenciler kullanıcı adı ve parolanızla <u>ÖBS</u>ye girerek kimlik kartı talep edebilirler. Adınıza düzenlenen kimlik kartını telefonunuza gelecek SMS bildirimi üzerine üniversitemiz e-kartlar biriminden alabilirsiniz. Kimliğinizin basıldığının tarafınıza bildirilebilmesi için ÖBS'de kayıtlı cep telefonu numarasının güncel olduğundan emin olunuz. Daha önce kimlik kartı çıkartılmayan veya kartında basım hatası olan öğrenciler eski öğrenci kimlik kartlarını iade ettikleri takdirde ücret alınmaz; fakat diğer durumlarda 10 TL kimlik kartı ücreti alınır. (e-Kartlar Merkezi yemekhanenin yanındadır.) ÖBS'deki kimlik kartı talep ekranının görüntüsü aşağıya çıkarılmıştır.

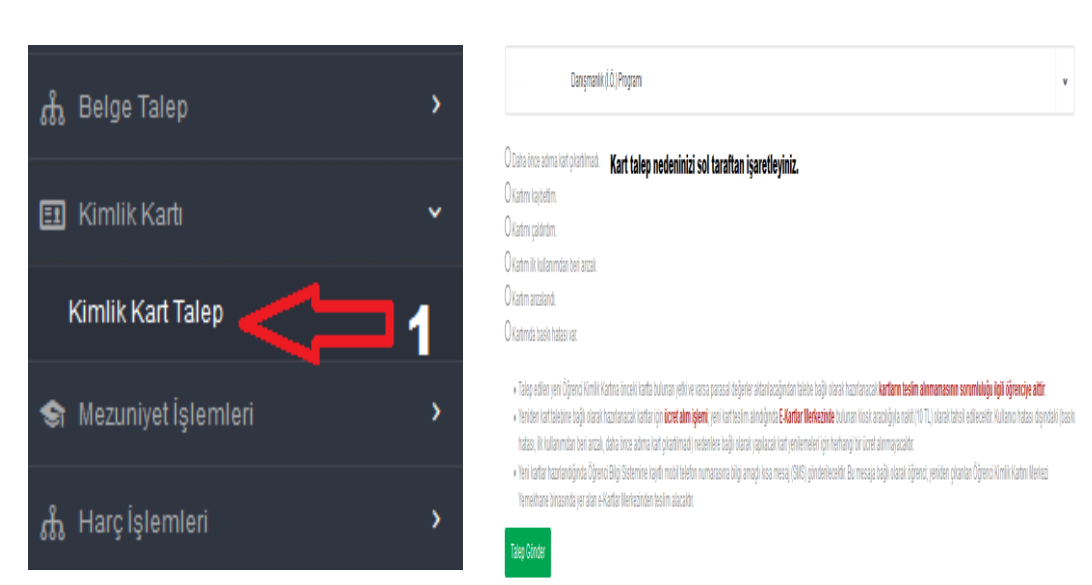

İkinci Aşama

### **Birinci** Aşama

### 7

### 8. BELGE TALEP

Öğrenci belgelerinizi <u>ÖBS</u>`den ve e-Devletten çıkartabilirsiniz. Bu belgeler için ayrıca imza ve mühre gerek yoktur. ÖBS'den çıkarttığınız belgelerin doğruluğu http://www.atauni.edu.tr/belge-dogrulama-2 adresinden; e-devletten çıkarttığını https://www.turkiye.gov.tr/yok-ogrenci-belgesibelgelerin doğruluğu ise dogrulama adresinden online olarak sorgulanabilmektedir.

Ön lisans ve Lisans programları için t**ranskriptlerinizi** ÖBS`den alabilirsiniz. Bu şekilde aldığınız transkriptler için ayrıca imza ve mühre gerek yoktur. ÖBS`den çıkarttığınız bu transkriptlerin doğruluğu http://www.atauni.edu.tr/belgedogrulama-2 adresinden online olarak yapılabilmektedir.

ÖBS'deki belge talep ekranının görüntüsü aşağıya çıkarılmıştır.

2

### **Birinci Aşama**

### İkinci Aşama

Transkript

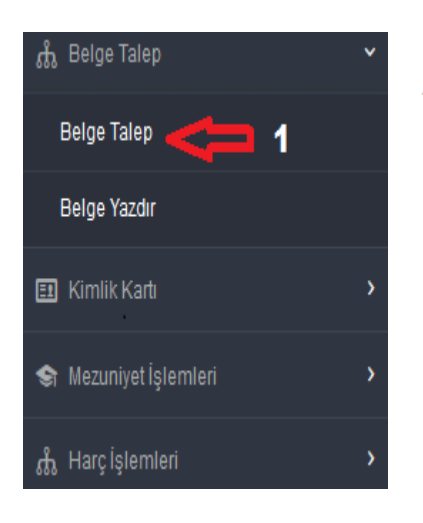

t" butonuna tiklavarak vapabilirsiniz Talepte bulunduğunuz belgelerin çıktıların Hangi belgeyi almak istiyorsanız O belgenin Talep Edilen Belge solundaki kutucuğu işaretleyiniz. İki belgeyi aynı anda talep etmeyiniz. İki belge de lazımsa Döğrenci Belgesi birinin çıktısını aldıktan sonra diğerini talep ediniz.

ATATÜRK ÜNİVERSİTESİ Online Belge Talep Sistemi

Öğrencilik haklarına bağlı olarak yürüteceğiniz islemlerde kullanılmak üzere belge taleplerinizi asağıda yer alan talep formunu doldurup

Belge Talep Et

### Üçüncü Aşama

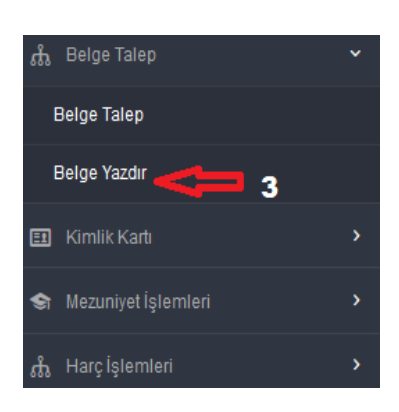

### Dördüncü Aşama

İndir butonuna tıkladıktan sonra belgenizin çıktısını alabilirsiniz.

# ATATÜRK ÜNİVERSİTESİ

| <b>4</b> . Aşama | Online Belge Talep Sistemi |             |  |  |
|------------------|----------------------------|-------------|--|--|
| V                | Talep Edilen Belge         | Onay Durumu |  |  |
| İndir            | Öğrenci Belgesi            | Onaylanmadı |  |  |

### 9. MEZUNİYET TAKİP EKRANI

Bu sayfa aracılığı ile kayıtlı oldukları programın son yarıyılında/yılında bulunan öğrenciler mezuniyet kriterlerine bağlı olarak mezuniyet işlemlerini başlatabilmekte veya bu işlemi, danışmanı tarafından onaylanıncaya kadar iptal edip geri alabilmektedirler. Mezuniyet kriterlerinde hata olduğunu düşünen öğrenciler, ilgili birimlere başvurarak bu hataları düzelttirebilmektedirler. Mezuniyet işlemlerinin başlatılabilmesi için, kriterlerin tümünün tamamlanmış olması gerekmektedir. Mezuniyet işlemi danışman tarafından onaylanmadığı sürece öğrenci "Mezuniyet İşlemini Durdur" butonunu kullanarak başlatmış olduğu mezuniyet işlemini geriye alabilecektir. Mezuniyet işlemini başlatan öğrenci yine bu sayfa aracılığı ile işlem aşamalarını takip edebilecektir.

ÖBS'deki ilgili ekranların görüntüsü aşağıya çıkarılmıştır.

### Birinci Aşama

### İkinci Aşama

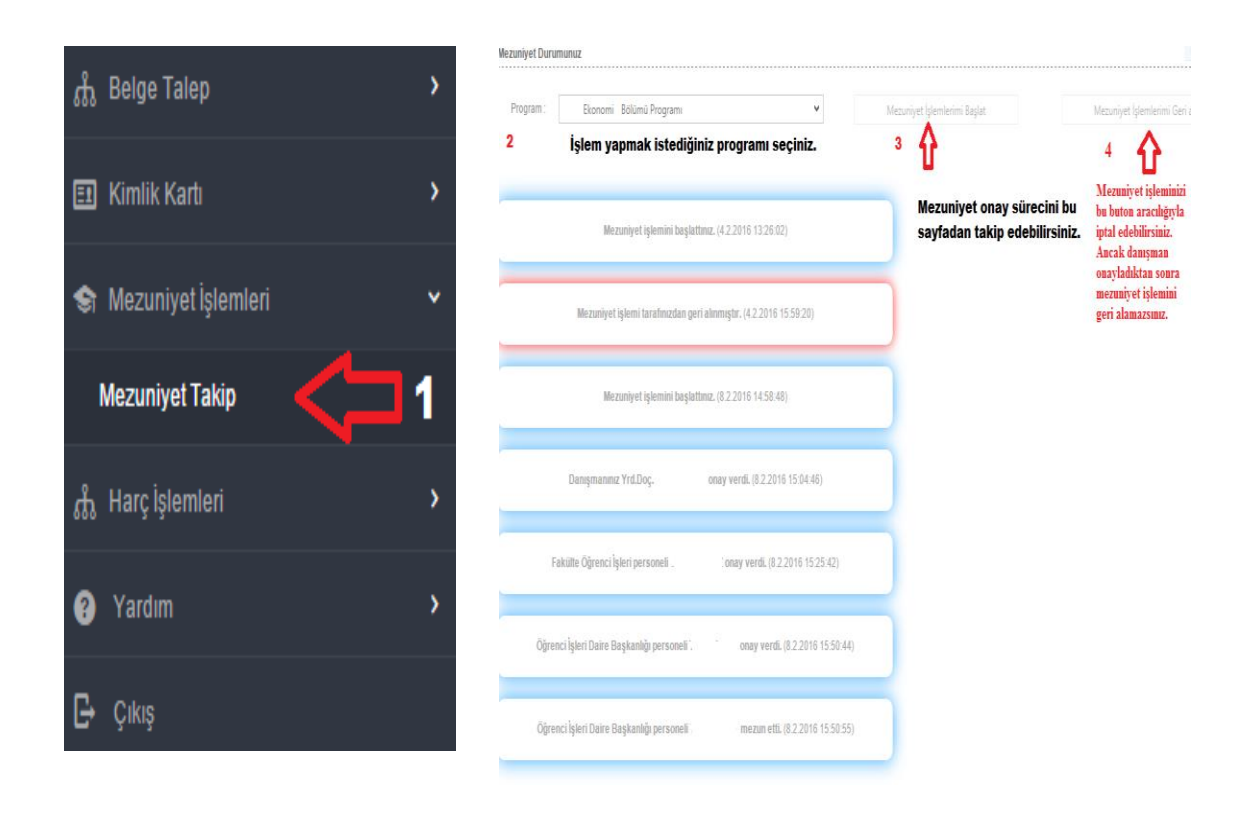

### **10. ONLİNE HARÇ ÖDEME**

Öğrencilerimiz <u>ÖBS</u>'deki Online Harç Ödeme ekranı aracılığıyla harç ücretlerini kredi kartından veya bankomat kartından ödeyebilmektedir. Ayrıca öğrencilerimiz bu sayfa aracılığıyla ilgili dönem için ÖBS'de harç borcu tanımlanıp tanımlanmadığını ve tanımlandıysa ne kadar tanımlandığını öğrenebilmektedir.

ÖBS'deki ilgili ekranların görüntüsü aşağıya çıkarılmıştır.

### Birinci Aşama

### İkinci Aşama

| 🖽 Kimlik Kartı 🔹 🔰                                              | Sayın, Hoşgeldiniz                                                                                                    |
|-----------------------------------------------------------------|----------------------------------------------------------------------------------------------------|
|                                                                 | 2 Harç borcunuzu bu sayfadan                                                                                                    |
|                                                                 | Öğrenebilirsiniz.<br>Harc Ödeme                                                                                                    |
| 😂 Mezuniyet İşlemleri 💦 🔸                                       | 513,00 Danışmanlık (İ.Ö.) Programı Katkı Payı (2                                                                                      |
| 🚓 Harç İşlemleri 🗸 🗸                                            |                                                                                                    |
| Online Harç Ödeme 1                                             |                                                                                                    |
| Üçüncü Aşama                                                    | Dördüncü Aşama                                                                                                    |
| Harç Odeme                                                      |                                                                                                    |
| 513,00Rehberlik ve Psikolojik Danışmanlık (İ.Ö.) P              | ro Verified by                                                                                                    |
|                                                                 |                                                                                                    |
| Kart Üzerindeki Ad Sovad                                        | Gentar Shini terma                                                                                                    |
|                                                                 | Lütfen şifrenizi giriniz                                                                                                    |
|                                                                 | Uye Işyeri : ATATURK UNIV.<br>Tutar : 513.00 TL                                                                                       |
| Kart Numarası                                                   | Tarih : 20160209 0 :47:50<br>Kart Numarasi : YYYY YYYY :                                                                              |
|                                                                 | Kişisel güvence mesajı (PAM) :                                                                                                    |
| Son Kullanma Tarihi CVC                                         | İşlem şifreniz 0 xxx xxx2133 olan cep telefonunuza gönderilecektir.<br>Lütfen qsvn1110 referans numaralı alışveriş şifrenizi giriniz. |
|                                                                 | Verder Vergee                                                                                                    |
| Kart Tipi                                                       | Taruin Vazyeç Gonder                                                                                                    |
| Visa 🔻                                                          | Bu bilgiler İşyeri ile kesinlikle paylaşılmamaktadır.                                                                                 |
| 2 Pu sayfada kuodi yaya hankamat kart                           |                                                                                                    |
| 5 Du sayiaua Kreui veya Dankomat Karu<br>bilgilori yazılaçaktır | 4. Asama: Bu savfada Cen telefonuna                                                                                                   |
| onghuti yazhavakui.                                             | golon SMS yozilocoltu                                                                                                    |
|                                                                 | geren olvio yazhatakui.                                                                                                    |

### 11. ATA KİMLİK OLUŞTURMA (KABLOSUZ İNTERNETE BAĞLANMA)

ATA KİMLİK ekranından alacağınız kullanıcı adı ve parolayla kampüs içerisinden kablosuz internete bağlanabilirsiniz.

Ayrıca bu kullanıcı adı ve parolayla ogr.edu.tr uzantılı <u>Öğrenci E-Posta</u>'sını da kullanabilirsiniz.

ÖBS'ye giriş yapınız. Sol taraftaki menülerden Kişisel Bilgiler altındaki ATA\_KİMLİK'i tıklayınız. Gelen sayfadan bir şifre oluşturunuz. Bu şifre en az 8 karakter olmalıdır, en az 1 büyük harf, 1 küçük harf 1 de rakam içermelidir. Parolanızı oluşturduktan sonra kullanıcı adınız ekranda görünecektir. İnternete bağlanamıyorsanız kullanıcı adı ve parolanızı doğru yazdığınızı mutlaka kontrol ediniz.

| Birinci Aşama      | İkinci Aşama                                           |                                         |
|--------------------|--------------------------------------------------------|-----------------------------------------|
| AIAIÜRK            |                                                        | ATA-KİMLİK                              |
| Carlo Divisioner   |                                                        |                                         |
|                    | ATA-KİMLİK oluşturmak veya ATA-KİMLİK şifreniz sif     | ırlamak için şihe giriniz.              |
|                    |                                                        |                                         |
|                    | ATA-KIMLIK lisans yenilemek için lüften şifte giriniz. |                                         |
| 👤 Kişisel Bilgiler | Bu işlemler biraz uzun sürebilir.                      |                                         |
| Özlük Bilgileri    | E-posta                                                | 🖴 eposta adresiniz burada görünecektir. |
| ATA-KİMLİK         | Şite                                                   | Ŷ                                       |
| SSL - VPN          | Şifre Tekrar                                           | Ŷ                                       |
| Şifre Değiştirme   |                                                        | ATA-KÖNLİK duştur 🗸                     |

### 12. ÖBS'DEN TEKNİK DESTEK ALMA

ÖBS'deki yardım ekranından ÖBS'de yaşadığınız teknik sorunları yazabilirsiniz. ÖBS destek grubumuz bu talepleri inceleyecek ve öğrenci bilgi sisteminde kayıtlı e-posta adresinize en kısa sürede cevap yazacaktır. Yardım ekranını kullanabilmeniz için ÖBS'de mutlaka e-posta adresinizin kayıtlı olması gerekmektedir. (e-posta adresinizi ÖBS'ye nasıl kaydedeceğinizi öğrenmek için bkz. sf. 3)

Talebinizin sonucunu e-posta adresinizden öğrenebileceğiniz gibi ÖBS'deki "Talepleri Görüntüle" ekranı aracılığıyla da öğrenebilirsiniz.

ÖBS'deki ilgili ekranların görüntüsü aşağıya çıkarılmıştır.

| Birinci Aşama       |   | İkinci Aşama                                                                                                    |          |                                          |   |
|---------------------|---|----------------------------------------------------------------------------------------------------|----------|------------------------------------------|---|
| ? Yardım            | ~ | Yadın<br>Bi menldes selece iğreci hiş istemi yadın desişî sağlamakdarı fiğer tin yadın tidepletini çin daşmanlarına başmanın.<br>Lider sonanna deşi bi çekite şeşişderi tima çana. Hesiyna danaşın desit ekit badında incelensi ve damaşında kışt |          |                                          |   |
| Talep Oluştur <     | 1 | 2. Aşama: Bu sayfada<br>işlem yapılmak istenen<br>birim seçildikten sonra                                                                                                    | Biin     | Tarh -Birn Cal-Ted Yücset Lisans Program | v |
| Talepleri Görüntüle |   | yardım talep edilen konu<br>yazılır.                                                                                                    | Konu     | Kong                                     |   |
| 🗗 Çıkış             |   |                                                                                                    | in 1853) | enspruws(E)satz<br>Gotter                | 4 |

### Üçüncü Aşama

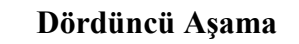

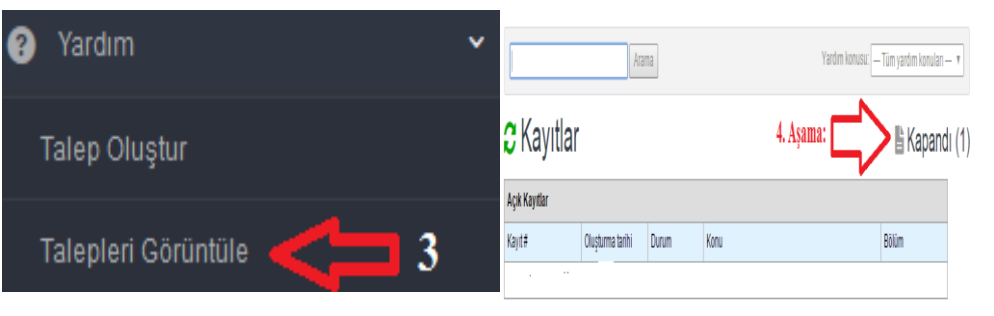